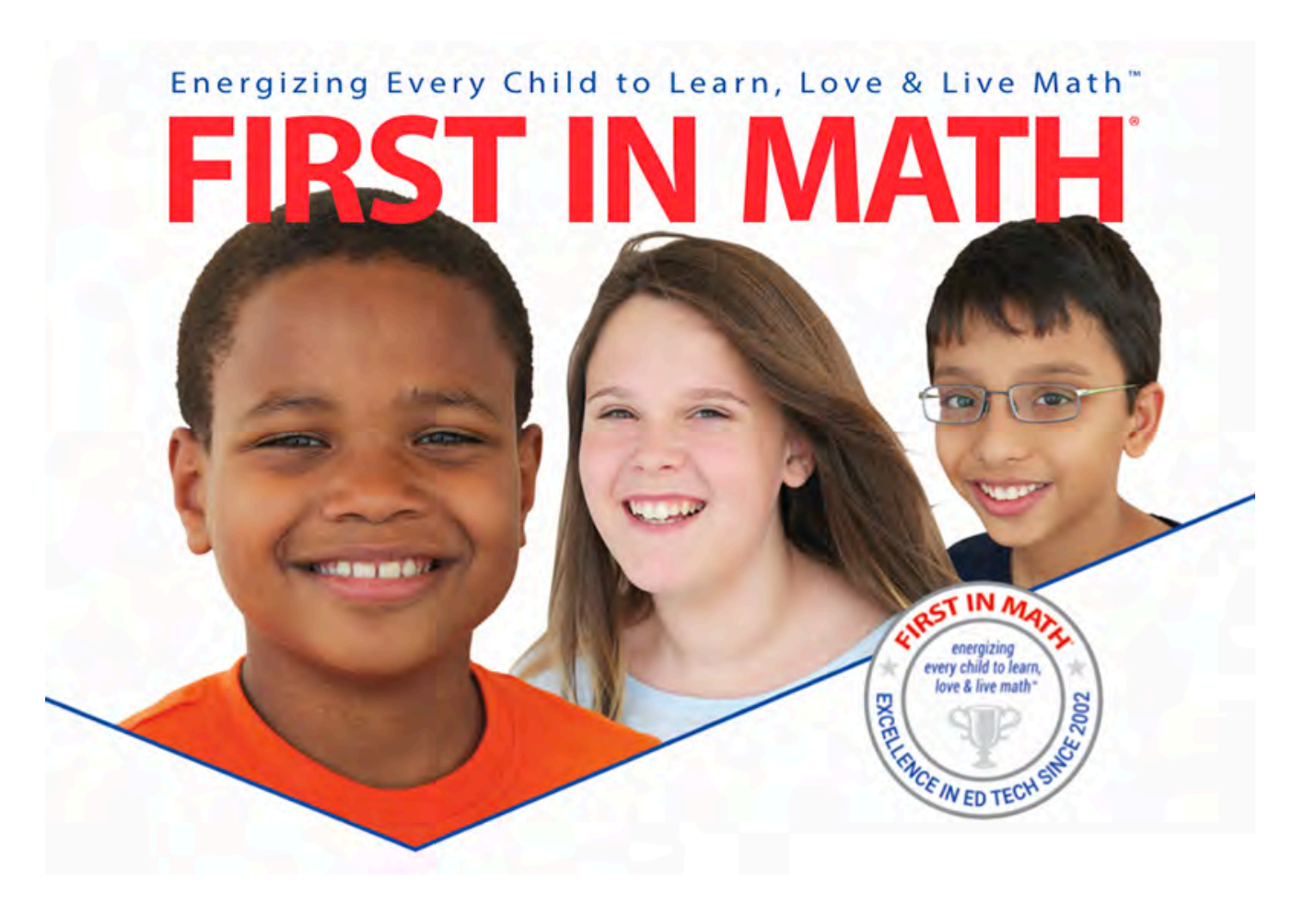

#### How to access FIRST IN MATH<sup>®</sup> Online

# Visit firstinmath.com Click Login button —

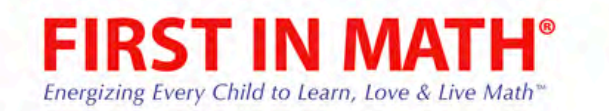

## Math success begins here

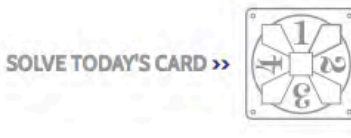

21,289,099,869 math problems solved - and counting!

Login

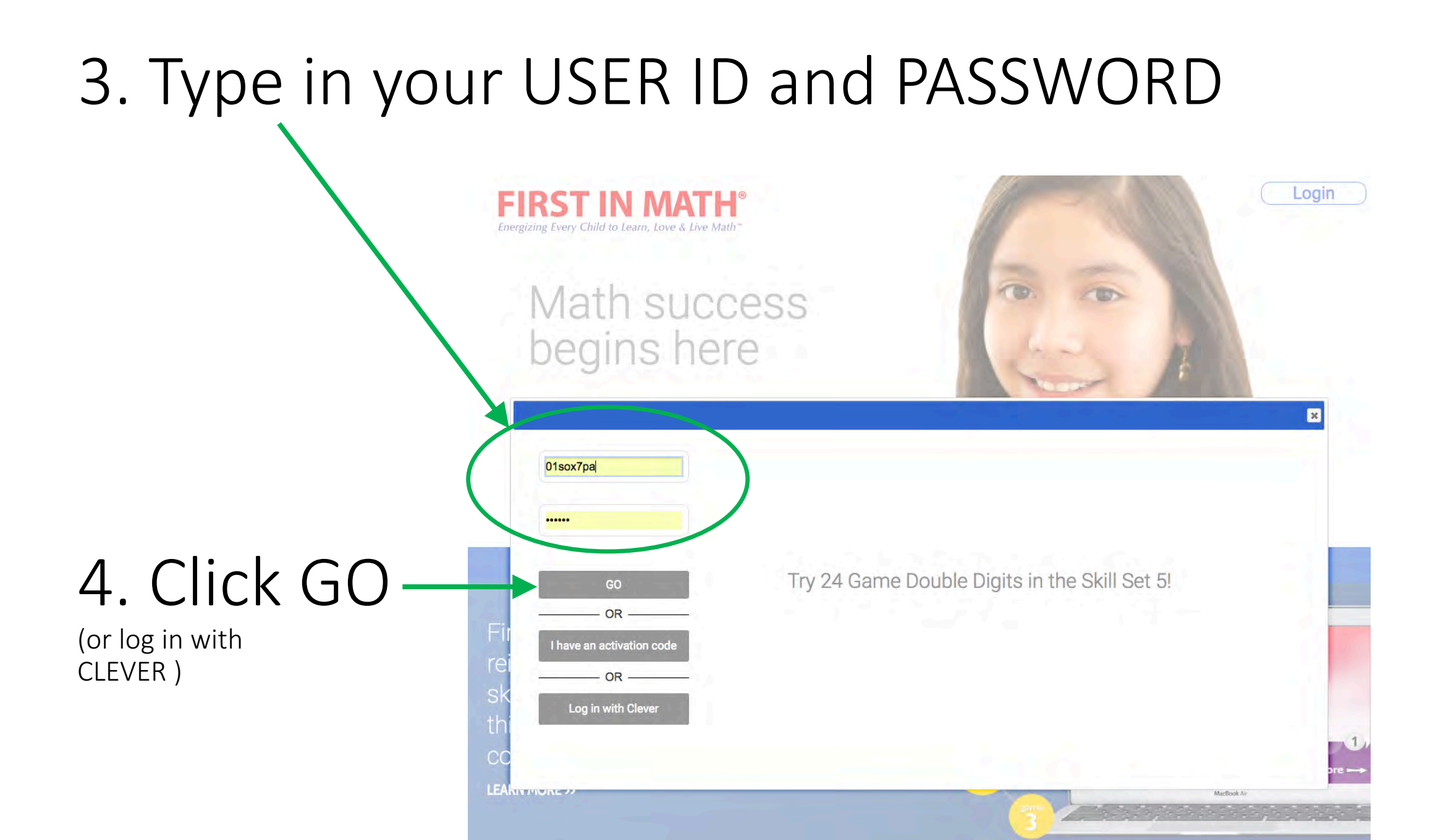

### From Player Homepage:

- Students can check GOALS, TEAM/SCHOOL and overall RANKINGS
- 01sox7pa😒 FIRST IN MATH About Content Results News logout Energizing Every Child to Learn, Love & Live Math Or, just CHOOSE Achievements Goals My Team My School Rankings Home • help/FAQs directions A GAME from the Player Hub and click it to play. VIFs SKILL LEVEL **Grand Champion** 01sox7pa My score: 13,788 Team: 71,400 School: 154,793 Sound Disabled Path Finder What's New? 7/22/2017

## Player Homepage:

The home page shows skill status (begins with Rookie), team member name, student's personal score, and more.

This student earned enough stickers (500+) to activate a **FAMILY LINK™** account. This is a full User ID that the student's family can use to compete with the student. How much FUN is it to beat mom, dad, or your big brother or sister?

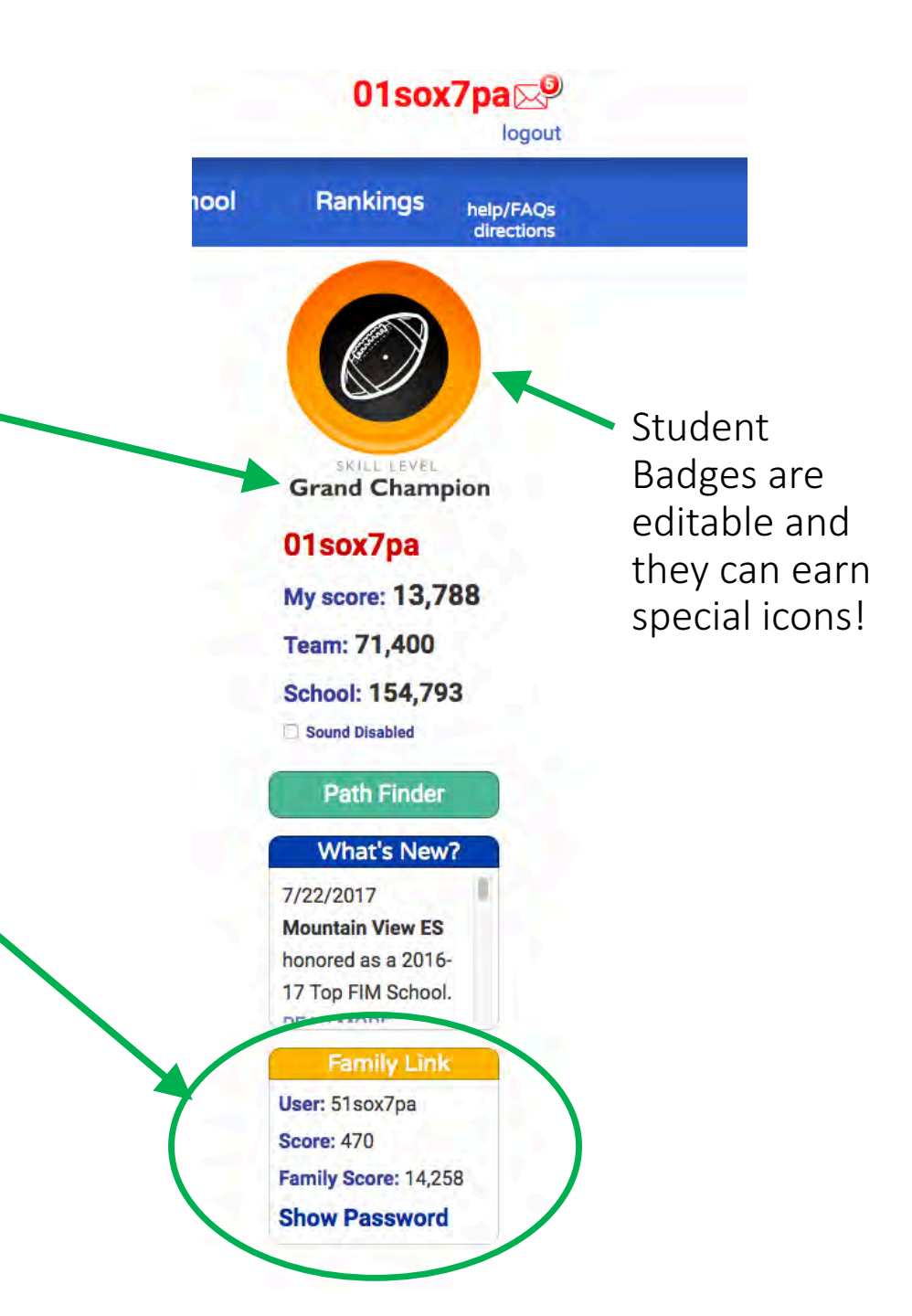

#### Additional Help:

- If you get stuck or need additional help, there are directions for each and every game available under **DIRECTIONS**. They will teach you how to play, and about the scoring/stickers awarded for each game. (It varies).
- Feel free to allow students to explore this site as much as they want!

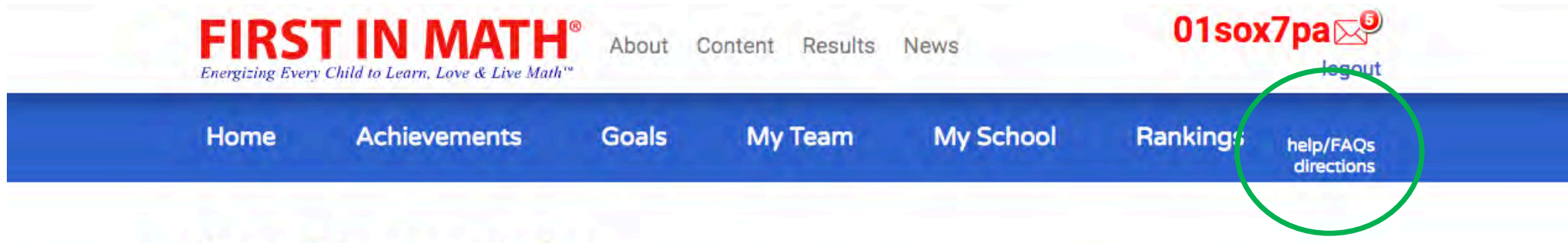

#### Game Directions Index

#### **Skill Sets**

Skill Set 1 (Add Only 1 Dot; Subtract Only 1 Dot; Add & Subtract Only 2 Dot) Skill Set 2 Skill Set 2 (Add/Subtract 1 Dot; Add/Subtract 2 Dot; Add/Subtract 3 Dot) Skill Set 3 (Multiply Only 1 & 2 Dot; Divide Only 1 & 2 Dot; Multiply/Divide 1 Dot)